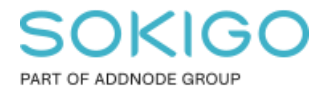

Produkt: GEOSECMA for ArcGIS Område: Desktop Modul: Fysisk Planering Skapad för Version: 10.9.1 SP6 Uppdaterad: 2024-12-23

# Import/Export GeoJSON format

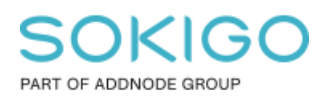

Sida 2 av 6

# Innehåll

| Import/Export GeoJSON format                                | 1 |
|-------------------------------------------------------------|---|
| 1. Sammanfattning                                           | 3 |
| 1.1 Stöd för planbeskrivning                                | 3 |
| 2. Förberedelser                                            | 3 |
| 2.1 Aktivera GeoJSON formatet i Katalogfönstrets egenskaper | 3 |
| 3. Import/Export                                            | 6 |

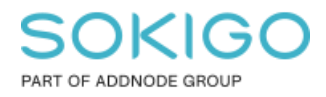

# 1. Sammanfattning

Då det inte finns stöd i SIS-formatet för giltig planbestämmelsekatalog [2020:5] så finns det nu ett nytt exportformat för utbyte av detaljplaner med annan programvara.

Det nya exportformatet använder sig av filformatet GeoJSON, vilket är samma filformat som används av Lantmäteriets nationella geodataplattform.

## 1.1 Stöd för planbeskrivning

GeoJSON enligt Lantmäteriets informationsmodell stödjer inte planbeskrivning.

Men, om man har refererat till planbeskrivningsdokument i Länkade dokument så följer länken med till GeoJSON filen.

Då räcker det att man bifogar planbeskrivningsdokumentet till samma "leverans" paket (epost, ftp, etc.).

Efter import ska man kontrollera om länk i Länkade dokument pekar på rätt plats där det skickade planbeskrivningsdokumentet ligger, i annat fall redigera länken så att den pekar rätt.

## 2. Förberedelser

ArcGIS desktop har som standard inte stöd för GeoJSON formatet, därför behöver varje användare själv göra en inställning i Katalog fönstret för att kunna se dessa filtyper. Denna inställning sparas per klient.

### 2.1 Aktivera GeoJSON formatet i Katalogfönstrets egenskaper

Öppna Katalog fönstret och tryck på knappen Alternativ (ikonen längst bort till höger).

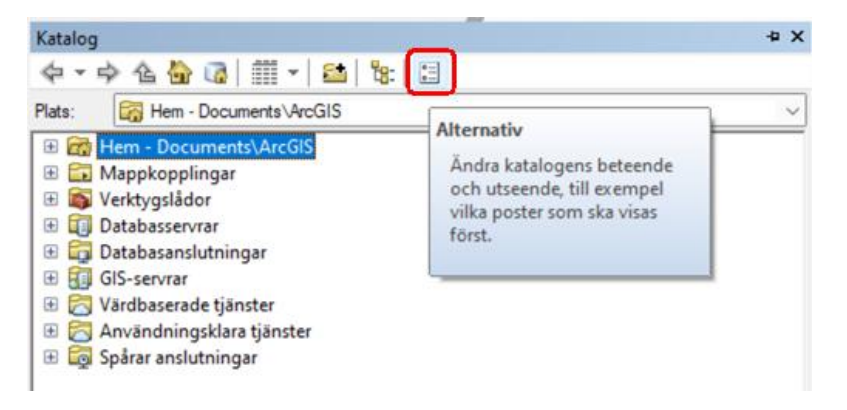

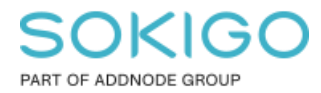

### I dialogen Katalogalternativ gå till fliken Filtyper.

### Tryck på knappen Ny typ.

| manit Philippin Ansidemingar                                                | Startmapp                                              |          |  |
|-----------------------------------------------------------------------------|--------------------------------------------------------|----------|--|
| den här dialogrutan anger du<br>tandarddatatyperna som ska v<br>Beskrivning | vilka filtyper utöver<br>risas i katalogen.<br>Tillägg | Ny typ   |  |
| •                                                                           |                                                        | Ta bort  |  |
|                                                                             |                                                        | Redigera |  |
|                                                                             |                                                        |          |  |
|                                                                             |                                                        |          |  |
|                                                                             |                                                        |          |  |
|                                                                             |                                                        |          |  |

Ange inställningar som i bilden nedan:

| Filtyp                |                                  | × |  |  |
|-----------------------|----------------------------------|---|--|--|
| <u>B</u> yt ikon      | n Importera filtyp från register |   |  |  |
| Fiļtillägg:           | JSON                             |   |  |  |
| B <u>e</u> skrivning: | Textfil i JSON format            |   |  |  |

Tryck OK

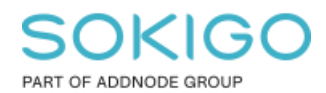

Sida 5 av 6

| Imänt Filtyper Anslutningar                                        | Startmapp                             |                   |
|--------------------------------------------------------------------|---------------------------------------|-------------------|
| den här dialogrutan anger du vill<br>tandarddatatypema som ska vis | ka filtyper utöver<br>as i katalogen. |                   |
| Beskrivning                                                        | Tillägg                               | Ny typ            |
| Textfil i JSON format                                              | JSON                                  | <u>T</u> a bort   |
|                                                                    |                                       | R <u>e</u> digera |
|                                                                    |                                       |                   |
|                                                                    |                                       |                   |

Därefter är inställningen klar och det går bra att stänga dialogen.

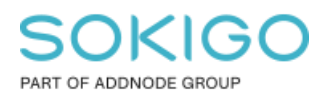

# 3. Import/Export

Import och export till GeoJSON format sker från Planer dialogen via respektive knapp på samma sätt som export till filbaserad geodatabas eller xml format.

| Q GEOSECMA - Planer    |                        |                               |                           |            |
|------------------------|------------------------|-------------------------------|---------------------------|------------|
| Detaljplaner Publicera |                        |                               |                           |            |
| Ta bort oanvända       |                        |                               | P Filtrera<br>₩ ✔ ႔ 윤 욘 G |            |
| plan(er) planskede     | plan plan(er) plan(er) | Lantmäteriet leveransdetaljer | Alla kataloger            | •          |
| Detaljplaner           | Laga kraft Utbyte      | Nationella geodataplattformen | Filtrera                  |            |
| Namn Syfte             |                        | Status                        | Författare                | Planstatus |

Som exempel tittar vi på Exportera dialogen.

| tdata filnamn                                                                                                    | _                                                                                                    |        | Detaljplaneexport                                                                                                    | ~ |
|----------------------------------------------------------------------------------------------------|----------------------------------------------------------------------------------------------------|--------|----------------------------------------------------------------------------------------------------|---|
|                                                                                                    |                                                                                                    |        |                                                                                                    |   |
| eskrivning (valfritt)                                                                                                    |                                                                                                    |        | Exporterar valda detaljplaner till                                                                                                    |   |
| tbyte av komplett plan(er). Plan(er) skapades i GEOSECMA 19.9 av AD\grsw, 2022-02-07 07:11:00.                                                                                                    |                                                                                                    |        | filgeodatabas eller GeoJSON eller                                                                                                    |   |
| etalplaner                                                                                                    |                                                                                                    |        | XML enligt Svensk standard SIS                                                                                                    |   |
|                                                                                                    | $\sim$                                                                                                    |        | 637040:2016. Om ni vill exportera till                                                                                                    |   |
| Cultimer 2-8                                                                                                    |                                                                                                    |        | ett annat referenssystem an det ni nar<br>för ore deteljelener, klicke på                                                                                                    |   |
| dusppan 2 mi                                                                                                    | - •                                                                                                    |        | Miliõer ' och ange Output                                                                                                    |   |
|                                                                                                    |                                                                                                    |        | Coordinates'                                                                                                    |   |
|                                                                                                    | <u> </u>                                                                                                    |        | 00010110100                                                                                                    |   |
|                                                                                                    | 1                                                                                                    |        |                                                                                                    |   |
|                                                                                                    |                                                                                                    |        |                                                                                                    |   |
|                                                                                                    | +                                                                                                    |        |                                                                                                    |   |
|                                                                                                    |                                                                                                    |        |                                                                                                    |   |
|                                                                                                    |                                                                                                    |        |                                                                                                    |   |
|                                                                                                    |                                                                                                    |        |                                                                                                    |   |
|                                                                                                    |                                                                                                    |        |                                                                                                    |   |
|                                                                                                    |                                                                                                    |        |                                                                                                    |   |
|                                                                                                    |                                                                                                    |        |                                                                                                    |   |
|                                                                                                    |                                                                                                    |        |                                                                                                    |   |
|                                                                                                    |                                                                                                    |        |                                                                                                    |   |
|                                                                                                    |                                                                                                    |        |                                                                                                    |   |
|                                                                                                    |                                                                                                    |        |                                                                                                    | ~ |
|                                                                                                    |                                                                                                    |        |                                                                                                    |   |
|                                                                                                    |                                                                                                    |        |                                                                                                    |   |
| OK Avbyt Mijčer <                                                                                                    | < Dölj hjälp                                                                                                    |        | Verktygstjäp                                                                                                    | × |
| OK Avbyt Mijöer o                                                                                                    | < Dölj hjälp                                                                                                    |        | Verktygahjäp                                                                                                    | × |
| OK Avbyt Mijöer. o                                                                                                    | < Dölj hjälp                                                                                                    |        | Verktygehjäp<br>Utdata filnamn                                                                                                    | × |
| OK Avbyt Mijöer <<br>Detaljplaneex.port<br>Idata finam<br>Vargodata Gulappan 2 m fi joon                                                                                                    | < Dölj hjälp                                                                                                    |        | Verkiyashjäip<br>Utdata filnamn                                                                                                    | × |
| OK Avbyt Mijöer o<br>Detaljplaneexport<br>Lidata finam<br>                                                                                                    | < Dölj hjälp                                                                                                    | ^      | Verktygehjäp Utdata filnamn Ange sökväg och namn på filen som                                                                                                    | × |
| OK Avbot Mijöer o<br>Dtaliplaneesport<br>talaf finam<br>:vargindeda Yučkopan 2 m fi joon<br>eekoving outetti)<br>Muke av kongelet parleti, Planlerj skapades i GEOSECIMA 19 9 av AD ugrav, 2022/02/07/07.11 00.                                                                                    | < Dölj hjälp                                                                                                    | ^      | Vektygahjáb<br>Utdata filnamn<br>Ange solvág och namn på filen som<br>detaljplanema ska exporteras till.                                                                                                    | × |
| OK Avbryt Mijder o<br>Detaljplances port<br>Idala finam<br>Uvorgidelar on fijion<br>eskivning Valfiti)<br>Xbyte av kompleti planfer). Planfer) skapades i GEOSECIMA 19.5 av AD vprav. 2022-02-07 07.11 00.                                                                                         | < Dölj hjälp                                                                                                    |        | Verktygeljäb<br>Utdata filnamn<br>Ange sölväg och namn på filen som<br>detaljplanema ska exporteras till.                                                                                                    | × |
| OK Avbot Mijöer o<br>Detaliplaneesport<br>tidala finami<br>Svargidida Valdopan 2 m fi joon<br>eskivring qualitti<br>Nukre av komplet planler). Planler) skapades i GEOSECIMA 19.9 av AD'igniv, 2022-02-07 07.11.00.<br>etalplaner                                                                  | < Dölj hjälp                                                                                                    | ^      | Vektygaljäb<br>Utdata filnamn<br>Ange sölväg och namn på filen som<br>detaliplanema ska exporteras till.<br>Avsluta med .json för att skriva enligt                                                                                                    | × |
| OK Avbryt Mijder o<br>Detaljplaneox port<br>Idda finam<br>Norgidda (Oditp)<br>Bion<br>eskiming Valling<br>More av komplet planfer). Planfer) skapades i GEOSECIMA 19.9 av AD ursw. 2022-02-07 07.11 00.<br>etalplane                                                                               | < Dölj hjälp                                                                                                    | ^      | Vektygeljáb<br>Utdata filnamn<br>Ange sölvág och namn på filen som<br>detaljdanema ska exporteras till.<br>Avsluta med json för att skriva enligt<br>Lammaterie informationsmodelligt                                                                                                    | × |
| OK Avbot Mijöer o<br>Detaljplaneesport<br>Utada finami<br>Svergidda Valdopan 2 mil joon<br>eekoving ovatiti)<br>Moke av kongetel planler). Planler) skapades i GEOSECIMA 15 9 ev AD ignw. 2022-02-07 07.11 00.<br>etalplaner<br>Gubipan 2 mfl                                                      | < Dõj hjäp                                                                                                    | ^      | Vektygshjäb<br>Utdata filnamn<br>Ange sökväg och namn på filen som<br>otelaljänemra ska exporteras till.<br>Avaluta med json för att skriva enligt<br>Lantmatenet informationsmodell för<br>detaljänera. Avnad det formatet för                                                                                                    | × |
| OK Avbryt Mijöer o<br>Detaljplaneoxport<br>Idda finan<br>Naroglodata (Adopan 2 m fi joon<br>eskinning (adritt)<br>Itzyte av komplet planler) ekspades I GEDSECMA 19 9 av AD (grav. 2022-02-07 07.11:00.<br>etaljplane.<br>Gulappan 2 mfl                                                           | < Dõj hjäp                                                                                                    | ^      | Vektygeljäb<br>Utdata filnamn<br>Ange sölväg och namn på filen som<br>detaljanerna ska exporteras till.<br>Avsluta med json för att skriva enligt<br>Lammaterie informationsmodell för<br>detaljaner. Använd det formatet för<br>detaljaner. Använd det formatet för<br>att utbyga planer mellan GEOSECMA                                                                                                    | × |
| OK Avbot Mijöer o<br>Detaljplaneesport<br>Utada finami<br>Svergidda Valdopan 2 m fi joon<br>eekoving ovatieti<br>Nukre av komplet Johnler). Planler) skapades i GEOSECIMA 19.9 av AD (grav. 2022-02-07 07.11.00.<br>etaljplaner                                                                    | < Dõj hjäp                                                                                                    | ^      | Vektygshjäb<br>Utdata filnamn<br>Ange sölväg och nam på filen som<br>detaljplanema ska exporteras till.<br>Avaluta med json för att skriva enligt<br>Laritmäteret informationsmodel för<br>detaljplaner. Anvand det formatet för<br>att utbyta planer mellan GEOSECMA<br>och andra nogem (Boverkets nya                                                                                                    | × |
| OK Avbryt Mijöer o<br>Detaljplaneoxport<br>Idda finan<br>Narogiodata Volkopan 2 mil jaon<br>ekeining Varitti)<br>Its/te av konglet planier) Planier) skapades i GEOSECMA 19.9 av AD (grav. 2022-02-07 07.11-00.<br>etalplaner<br>Gulappan 2 mil                                                    | < Dõj hjäp                                                                                                    | ^      | Vektygeljäb<br>Utdata filnamn<br>Ange sölväg och namn på filen som<br>detaljganerna ska exporteras till.<br>Avsluta med json för att skriva enligt<br>Lammateriet anmaten som som som som som som<br>detaljganer. Använd det formatet för<br>detaljganer. Använd det formatet för<br>detaljganer. Använd det formatet för<br>detaljganer. Använd det formatet för<br>detalganer. Använd det formatet för<br>detalganer. Använd det formatet för<br>detalganer. Använd det för detalganet för<br>detalganer. Använd det för<br>detalganet. Använd det för<br>detalganet. Använd det för<br>detalganet. Använd detalganet. Användet<br>detalganet. Använd detalganet. Användet<br>detalganet. Användet detalganet. Användet<br>detalganet. Användet detalganet. Användet<br>detalganet. Användet detalganet. Användet<br>detalganet. Användet detalganet. Användet<br>detalganet. Användet detalganet. Användet<br>detalganet. Användet detalganet. Användet<br>detalganet. Användet detalganet. Användet<br>detalganet. Användet detalganet. Användet detalganet. Användet<br>detalganet. Användet detalganet. Användet detalganet. Användet<br>detalganet. Användet detalganet. Användet detalganet. Användet<br>detalganet. Användet detalganet. Användet detalganet. Användet<br>detalganet. Användet detalganet. Användet detalganet. Användet detalganet. Användet<br>detalganet. Användet detalganet. Användet detalganet. Användet detalganet. Användet<br>detalganet. Användet detalganet. Användet detalganet. Anvä                              | × |
| OK     Avbryt     Miljöer        Dttaliplaneesport                                                                                                    | < Döj hjäp                                                                                                    | ^      | Vektygshjäb<br>Utdata filnamn<br>Ange sölväg och nam på filen som<br>detaljplanerna ska exporteras till.<br>Avsluta med json för att skriva enligt<br>Larkmäteret informationsmodel för<br>detaljörare. Arvand det formatet för<br>att utbyta planer mellan GEOSECMA<br>och andra pogram (Bowricks mya<br>och tögare<br>planbestämmelsekataloger).                                                                                                    | × |
| OK Avbryt Mijöer o<br>Detaljplaneoxport<br>Idda finann<br>Charogidata (Adopson 2 m fi jaon<br>ekeinning Varfitt)<br>More av komplet planier): Planier) skapades i GEOSECIMA 19.9 av AD (grav., 2022-02-07 07.11.00.<br>etalpiper<br>Golappan 2 mf                                                  | < Dölj hjälp                                                                                                    | ^      | Vektyguljáb<br>Utdata filnamn<br>Ange sölvág och namn på filen som<br>detaljpanema ska exporteras till.<br>Avsluta med json för att skriva enigt<br>Lammateriet informationsmodell för<br>detaljpaner. Använd det formatet för<br>att ubtyga laner mellan GEOSECMA<br>och andra program (Bowerkets nya<br>och tidgare<br>planbestämmelsekataloger).                                                                                                    | × |
| DK     Avbryt     Miljöer     <       Detaljplanees.port       tidlas finamn       "Sverjiddata 1 dulopean 2 mfl jeon       sekivning työlditti       Myker av kongelitel plan(en). Plan(en) skapades I GEOSECIMA 19.9 av AD'uraw, 2022-02-07.07.11.00.       staliplaner       Gudappan 2 mfl     | < Dölj hjälp                                                                                                    | ^      | Vektygshjäb<br>Utdata filnamn<br>Aga sölväg och nam på filen som<br>detaljplanema ska exporteras till.<br>Avsluta med jaon för att skriva enligt<br>Lantmäterel informationsmodel för<br>detaljplane, havnad det formatet för<br>att uttyra planer mellan GEOSECMA<br>och andra pogram (Bowriets mya<br>och tögare<br>planbestämmelsekataloger).<br>Avsluta med .gdb för att skriva till                                                                                                    | × |
| OK         Avbryt         Miljöer         C           Detaljplaneoxport                                                                                                    | < Döj hjälp                                                                                                    | ^      | Verktygeljäb<br>Utdata filnamn<br>Ange sölväg och namn på filen som<br>detaljanerna ska exporteras till.<br>Avsluta med json för att skriva enligt<br>Lammateriet informationsmodell för<br>detaljaner. Använd det formatet för<br>detaljaner. Använd det formatet för<br>detaljaner. Använd det formatet för<br>detaljaner. Använd sendar mellan<br>GeoStettans. Används endaat mellan<br>fligeodatbas. Används endaat mellan                                                                                                    | × |
| OK         Avbryt         Miljøer         <           Detaljplaneesport                                                                                                    | < Dölj hjälp                                                                                                    | ^      | Vektygshjäb<br>Utdata filnamn<br>Ange sölväg och nam på filen som<br>detalplanema ska exporteras till.<br>Angelsen med joon för att skrive enligt<br>det utbygster indentide formatet för<br>det utbygster indentide formatet för<br>det utbygster indentide försteras till<br>andra program (Boverkets nya<br>och tidgner<br>planbestämmelsekataloger).<br>Ansluta med gob för att skrive till<br>fligeodatabas. Används endsat mellan<br>samma vesion är GEOSE KMA. Ska<br>samma vesion är GEOSE KMA. Ska                                                                                                    | × |
| DK     Avbryt     Mijöer     C       Detaljplanecyport       Kdal fihami       Zvarogloda NG dokgoan 2 m fi joon       sekimming Vadittij       Xoye av konjetel planfer)       Planfer) Hanlerj skapades I GEOSECIMA 19 9 av AD 'graw, 2022-02-07 07:11:00.       Kalipharer       Gulappan 2 mfl | < Döj hjälp                                                                                                    | ^      | Vektyguhjáb<br>Utdata filnamn<br>Ange sölvág och namn pá filen som<br>detaljalanema ska exporteras till.<br>Avsluta med json för att skriva enligt<br>Lamtmaterie informationsmodell för<br>detaljalaner. Använd det formatet för<br>detaljalaner. Använd det formatet för<br>detaljalaner. Använd sendast mellan<br>samma version av GEOSECMA. Ska<br>inte sea som längsidsarkiv                                                                                                    | × |
| DK     Avbryt     Miljöer        Detaljiplaneesport       Iddia finami                                                                                                    | < Dõji hjälp                                                                                                    | ^      | Vektygshjäb<br>Utdata filnamn<br>Ange sölväg och nam på filen som<br>detaljplanema ska exporteras till.<br>Angels andel jon för att skriva enligt<br>detelliplaner, Använd det GEOSECMA<br>och tidgare<br>planbestämmelsekataloger).<br>Avsluta med gob för att skriva till<br>fligeodatabas. Används endast mellan<br>samma version av GEOSECMA. Ska<br>inte ses som längidsärki.                                                                                                    | × |
| DK     Avbryt     Miljöer     C       Detaljplanecr,port                                                                                                    | < Dōlj hjālp                                                                                                    | ^      | Verktygdjäb<br>Utdata filnamn<br>Ange sölväg och namn på filen som<br>detaljplanerna ska exporteras till.<br>Avsluta med json för att skriva enligt<br>Lamtmaterie informationsmodell för<br>detaljplaner. Använd det formatet för<br>detaljplaner. Använd det formatet för<br>detaljplaner. Använd det förmatet för<br>detaljplaner. Använd sendast mellan<br>samma version av GEOSECMA. Ska<br>inte seas som längdissärkil<br>Anväluta med _gob för att skriva till<br>figeodatabas. Används endast mellan<br>samma version av GEOSECMA. Ska<br>inte seas som längdissärkil<br>Anväluta med _gob för att skriva till<br>figeodatabas. Används endast mellan<br>samma version av GEOSECMA. Ska<br>inte seas som längdissärkil<br>Anväluta med _gob för ätt skriva telligt<br>för det för GE STATVAN erger                                                                                                    | × |
| DK     Avbryt     Miljörr     K       Detaljiplaneesport                                                                                                    | < Dölj hjälp                                                                                                    | ^      | Vetkiygihjäb<br>Utdata filnamn<br>Ange sölväg och nam på filen som<br>detaljplanema ska exporteras till.<br>Angels and jano för att skria enligt<br>data truktpre alpharmalan GEOSECMA<br>och andra program (Boverkets nya<br>och tidgare<br>planbestämmelsekataloger).<br>Angelsa med gab för att skrian till<br>filgeodatabas. Använda endata mellan<br>samma version av GEOSECMA. Ska<br>inte see som längidsarki.<br>Avaluta med zml för att skrian etill<br>Gornals standard SIS 537040.2016                                                                                                    | × |
| DK     Avbryt     Miljörr     C       Detaljplaneczport                                                                                                    | < Dõij hjälp                                                                                                    | ^      | Verktyguhjáb<br>Utdata filnamn<br>Ange sölvág och namn pá filen som<br>detaljplanerna ska exporteras till.<br>Avsluta med json för att skriva enligt<br>Lamtmaterie informationsmodell för<br>detaljplaner. Använd det formatet för<br>detaljplaner. Använd det förmatet för<br>detaljplaner. Använd det förmatet för<br>detaljplaner. Använd sendast mellan<br>samma version av GEOSECMA. Ska<br>inte ses som längidsarhöl<br>Avsluta med "xml för att skriva till<br>figeodatabas. Används endast mellan<br>samma version av GEOSECMA. Ska<br>inte ses som längidsarhöl<br>Avsluta med "xml för att skriva stilgt<br>Svensk standard SIS 637040.2016<br>Groverkote panbetatammela-katabger                                                                                                    | × |
| DK     Avbryt     Miljörr     K       Detaljplaneesport                                                                                                    | < Dõij hjälp                                                                                                    | ^      | Vetkiygihjäb<br>Utdata filnamn<br>Ange sölväg och nam på filen som<br>detaljplanerna ska exporteras till.<br>Angels sölväg och nam på filen som<br>detaljplaner. Använd det formatet för<br>detaljplaner. Använd det formatet för<br>detaljplaner. Använd det formatet som<br>att utbyta glaner mellan GEOSECMA<br>och andra program (Boverkets nya<br>och tidgare<br>planbestämmelsekataloger).<br>Avaluta med gab för att skiva till<br>fögeodatbase. Används endast mellan<br>samma version äv GEOSECMA. Ska<br>inte ses som längtidsarkid<br>Avaluta med gub för att skiva till<br>Somski tiandend SIS 637040.2016<br>Somski tiandend SIS 637040.2016<br>bornski tiandend SIS 637040.2016<br>bornski tiandend SIS 637040.2016<br>bornski tiandend SIS 637040.2016<br>bornski tiandend SIS 637040.2016<br>bornski tiandend SIS 637040.2016<br>bornski tiandend SIS 657040.2016<br>bornski tiandend SIS 657040.2016<br>bornski tiandend SI | × |
| DK     Avbryt     Miljörr     C       Detaljplaneczport                                                                                                    | < Dôi hiệp<br>Phiên<br>V<br>V<br>V<br>V<br>V<br>V<br>V<br>V<br>V<br>V<br>V<br>V<br>V<br>V<br>V<br>V<br>V<br>V<br>V | ^      | Vektyguhjáb<br>Utdata filnamn<br>Ange sölvág och namn pá filen som<br>detaljplanerna ska exporteras till.<br>Avsluta med. json för att skriva enligt<br>Lamtmaterie informationsmodell för<br>detaljplaner. Använd det förmatet för<br>detaljplaner. Använd det förmatet för<br>detaljplaner. Använd det förmatet för<br>detaljplaner. Använd sen deta mellan<br>Schöster att ubtya planer mellan GEOSECMA<br>och andra program (Bowerkets nya<br>och tidgare<br>planbestammelsekataloger).<br>Avsluta med gab för att skriva till<br>filgeodatabas. Används endast mellan<br>samma version av GEOSECMA. Ska<br>inte ses som längidsamkol<br>Avsluta med xml för att skriva seligt<br>Svensk standard SIS 637040.2016<br>Gloverkets planetstammelsekataloger<br>när fördöra (h.0-1). Det har formatet<br>ar fördöra (h.0-1).                                                                                                    | × |
| DK     Avbort     Miljørr     K       Detaljplaneesport                                                                                                    |                                                                                                    | ~<br>~ | Verktygeljäb<br>Utdata filnamn<br>Ange sölväg och namn på filen som<br>detaljänerna ska exporteras till.<br>Avsluta med json för att skriva enligt<br>Larintaitenei informationsmodell för<br>dat utbyge planner mellan GEOSECMA<br>och andra program (Bowerkets nya<br>och tidgare<br>planbestammelsekataloger).<br>Avsluta med .gdb för att skriva till<br>flögodatabas. Amänds endast mellan<br>samma version av GEOSECMA. Ska<br>rite ses som långtidsarkid<br>Avsluta med .vml för att skriva enligt<br>Gloverkets planbestämmelsekataloget<br>anna 2020-010. Det har förenbaget<br>anna 2020-001. Det har förenbaget<br>ar förälgiat och kommer att tas bot i<br>famtiden.                                                                                                    | × |

Av hjälptexten framgår det att vilket filformat som exporteras bestäms av vilken filändelse som anges på utdata filen. Ange Filformat Arkiv (\*.json) för att exportera en GeoJSON fil.

| Utdata filr                                                                                                    | namn                                                                                                    |                                                                                                    | ×                                                                                                    |
|----------------------------------------------------------------------------------------------------|----------------------------------------------------------------------------------------------------|----------------------------------------------------------------------------------------------------|----------------------------------------------------------------------------------------------------|
| Leta i:                                                                                                    | 🚰 C:\arcgisdata                                                                                                    | - 🖌 🏠 🐻 🕂 🕶                                                                                                    | 🖴 🔛 💕 🚳                                                                                                    |
| <ul> <li>Tjörröc</li> <li>test_pl.</li> <li>Test 97</li> <li>Test 97</li> <li>Test 97</li> <li>Test 97</li> <li>Test 97</li> <li>Plans_l</li> <li>Plan20</li> <li>Kv Gul:</li> <li>jobb1_</li> </ul> | 1_7_80.json<br>an.json<br>012 with 40 plans.json<br>012 with 20 plans.json<br>012 with 10 plans.json<br>12108261124329.json<br>2108261124329.json<br>3ippan m.fl.json<br>1.lyr | jobb Jlyr     jobb SP4.lyr     jobb SP4.lyr     jobb SP4.lyr     Gubippans, TjørrödT_80.json     Gubippan.json     Fastighetsindelning.lyr     detaljblan.lo.json     detaljblan.json     BK Gallande detaljplaner (1).lyr | <ul> <li>Ala ma kota.jso</li> <li>Ala ma 2 koty.js</li> <li>Administrativa</li> <li>A94 Anderstor;</li> <li>A94 Anderstor;</li> <li>A350_plantext.j</li> <li>A350_json</li> <li>Urban Deploym</li> <li>testdata_gbg20</li> </ul> |
| Namn:<br>Filformat:                                                                                                    | Arkiv (*.json)                                                                                                    | ~                                                                                                    | Spara<br>Avbryt                                                                                                    |